## How to register for Culturals?

1.Log into my.valluvantamil.org

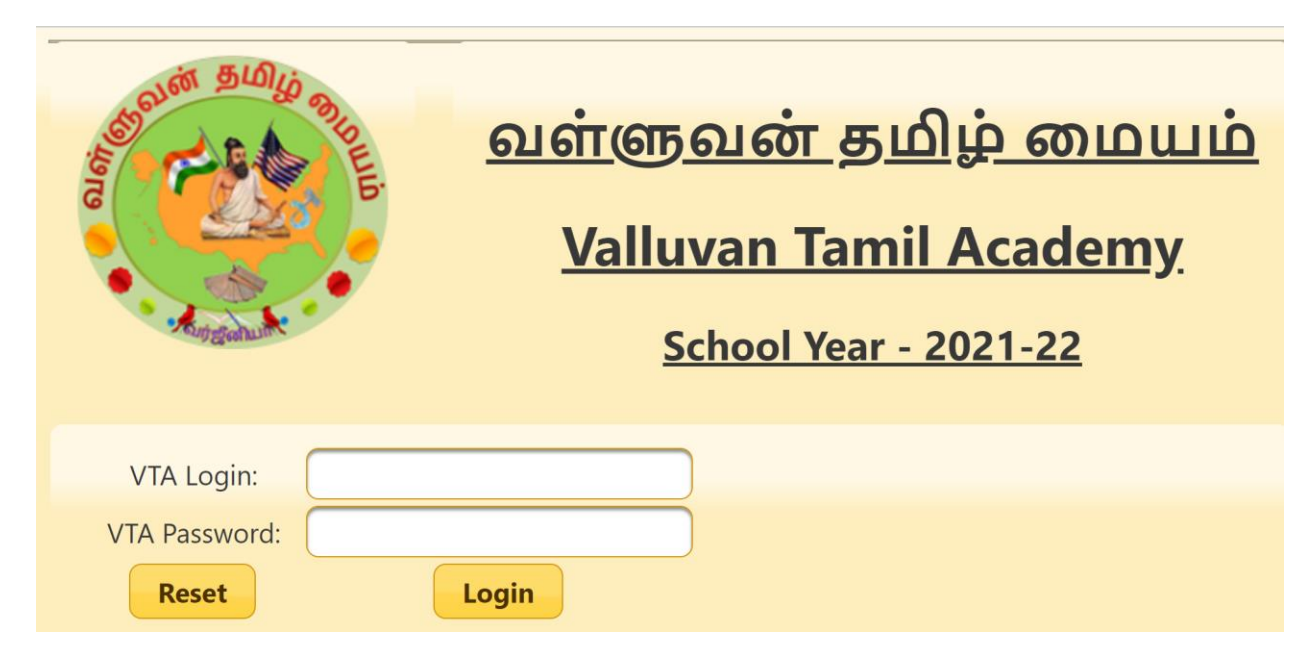

## 2.Click "Cultural Events" on the Menu

| Standin BUNKO STORE                      | வள்ளுவன் தமிழ் மையம்<br>Valluvan Tamil Academy                       |
|------------------------------------------|----------------------------------------------------------------------|
| Theme: sunny                             |                                                                      |
| 📽 Your Info 🝷 🕓 VTA Reports 👻 🏛 School 👻 | 🕏 Cultural Events 📧 Teachers 👻 🕗 Volunteer Hours 🕓 HelpDesk 🙂 Logout |

3.Landing page's left side pane will have "Cultural" in the menu.

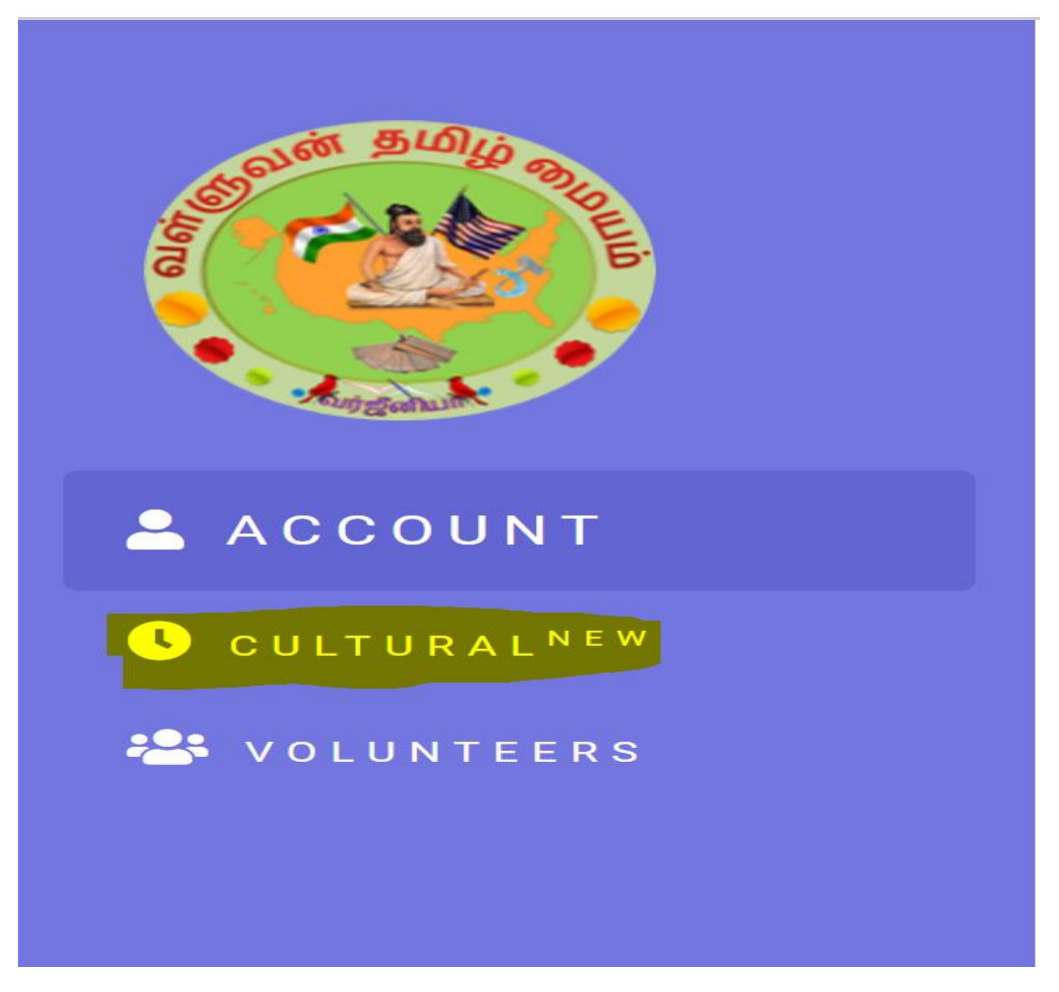

4.Click on Cultural, it will prompt the below page with your student name listed.

| AND AND AND AND AND AND AND AND AND AND | <b>வள்ளுவன் தமிழ் மையம்</b><br>தொண்டர் அடிப்படையிலான, இலாப நோக்கற்ற (501-c) தமிழ் கல்வி . |
|-----------------------------------------|-------------------------------------------------------------------------------------------|
| ACCOUNT                                 | கலை போட்டி பதிவு / Cultural Event Registration                                            |
| CULTURAL <sup>NEW</sup>                 | Select a student                                                                          |
| 🐣 VOLUNTEERS                            | as of 09/30/2021 )                                                                        |
|                                         | New Registration Current Registration                                                     |
|                                         | சத்திரம் <sup>(i)</sup>                                                                   |

5.Check the box Chithiram , It will list all the topics for the arts competition. Click on the Information button next to Chithiram , it will list date, time and venue of the competition, guidelines and rubrics for the competition.

| New Registration Current Registration                                                                                                    | Event Info                                                                                                    |
|----------------------------------------------------------------------------------------------------|----------------------------------------------------------------------------------------------------|
| <ul> <li>சித்திரம்</li> <li>கோலம்</li> <li>சுத்தமும் சுகாதாரமும்</li> <li>சேதிய சின்னங்கள் / மாநில சின்ன</li> <li>சரித்திர காட்சிகள் / கட்டடங்கள்</li> <li>தமிழர் விளையாட்டுகள்</li> <li>எழில்மிகு இயற்கை காட்சிகள்</li> <li>என்கனவு உலகம்</li> <li>என் கனவு உலகம்</li> <li>என் கனவு உலகம்</li> <li>என் கனவு உலகம்</li> <li>என் கனவு உலகம்</li> <li>என் குடும்பம்</li> <li>தமிழர் வாழ்க்கை - நேற்று இன்று ந<br/>மிருகக்காட்சி சாலை / கடல் உயிரின்</li> <li>நாட்டுப்புறக் கலைகள்</li> <li>ஒன்று பட்டால் உண்டு வாம்வ</li> </ul> | Event Name : சித்திரம்<br>Registration End Date: 2022-01-09<br>Event Location: Rocky Run Middle School<br>Competition Date: 2022-01-22<br>Details:<br>Event Start Time: 11:30 am ; (Check in will<br>start at 10:30am)<br>Guidelines<br>Rubrics<br>Close |
|                                                                                                    |                                                                                                    |
|                                                                                                    | Enroll                                                                                                    |

6.After selecting the topic, click "Enroll". This will register your student for the selected topic. If you need to register more than one student, please repeat the step 4 and 5 again.